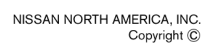

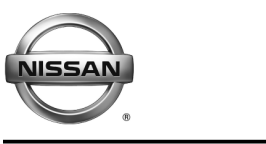

SERVICE BULLETIN

Classification:

Reference:

Date:

EL18-022b

NTB18-081b

# 2017-2018 PATHFINDER AND 2018 ARMADA; SOFTWARE UPDATES FOR INFOTAINMENT ISSUES

This bulletin has been amended. Please see Amendment History on the last page. Please discard previous versions of this bulletin.

APPLIED VEHICLES: 2017-2018 Pathfinder (R52) 2018 Armada (Y62)

# **IF YOU CONFIRM**

Any one or a combination of the following on an applied vehicle:

- Reverse camera is blank (vehicles manufactured before May 1, 2018)
- Reverse camera remains ON when in Drive (vehicles manufactured before May 1, 2018)
- Average fuel economy displays 99.9 MPG
- Display screen flickers at higher ambient interior temperatures
- SXM Info Apps (Weather, Stocks, Fuel Prices) inoperative

# ACTION

 To confirm an update applies to the Display Control Unit (DCU) of the vehicle being worked on you <u>MUST</u> refer to page 4, step 8, <u>AND</u> Figure 19 on page 11 in the SERVICE PROCEDURE.

**IMPORTANT:** Confirmation is determined by performing the following two steps.

- Comparing the DCU part number with those listed in Table A on page 4, AND
- 2. Verifying new software is required as shown in Figure 19 on page 11.
- 2. If this bulletin applies, update the DCU software.
  - See **REQUIRED SPECIAL TOOL** on page 2.

**NOTE:** The updated software resolves the items above along with improving software stability.

**IMPORTANT:** The purpose of **ACTION** (above) is to give you a quick idea of the work you will be performing. You MUST closely follow the entire **SERVICE PROCEDURE** as it contains information that is essential to successfully completing this repair.

Nissan Bulletins are intended for use by qualified technicians, not 'do-it-yourselfers'. Qualified technicians are properly trained individuals who have the equipment, tools, safety instruction, and know-how to do a job properly and safely. **NOTE:** If you believe that a described condition may apply to a particular vehicle, DO NOT assume that it does. See your Nissan dealer to determine if this applies to your vehicle.

## **REQUIRED SPECIAL TOOL**

- One of special tool USB drive J-52727 has been shipped to each dealer (see Figure 1).
- Do not use any other USB drive to perform the procedure in this bulletin.
- Additional USB drives may be purchased from Tech•Mate (1-800-662-2001).

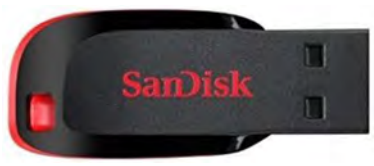

Figure 1

# SERVICE PROCEDURE

# Check the DCU (P/N)

## **IMPORTANT:** Before starting, make sure:

- ASIST is connected to the Internet.
- ASIST on the CONSULT PC has been synchronized (updated) to the current date.
- 1. Connect the CONSULT PC and plus VI to the vehicle.
- 2. Start CONSULT-III (C-III).
- 3. Turn ON the ignition.
- 4. Wait for the plus VI to be recognized / connected.
  - The serial number will display when the plus VI is recognized / connected.
- 5. Select **Diagnosis (One System)**.

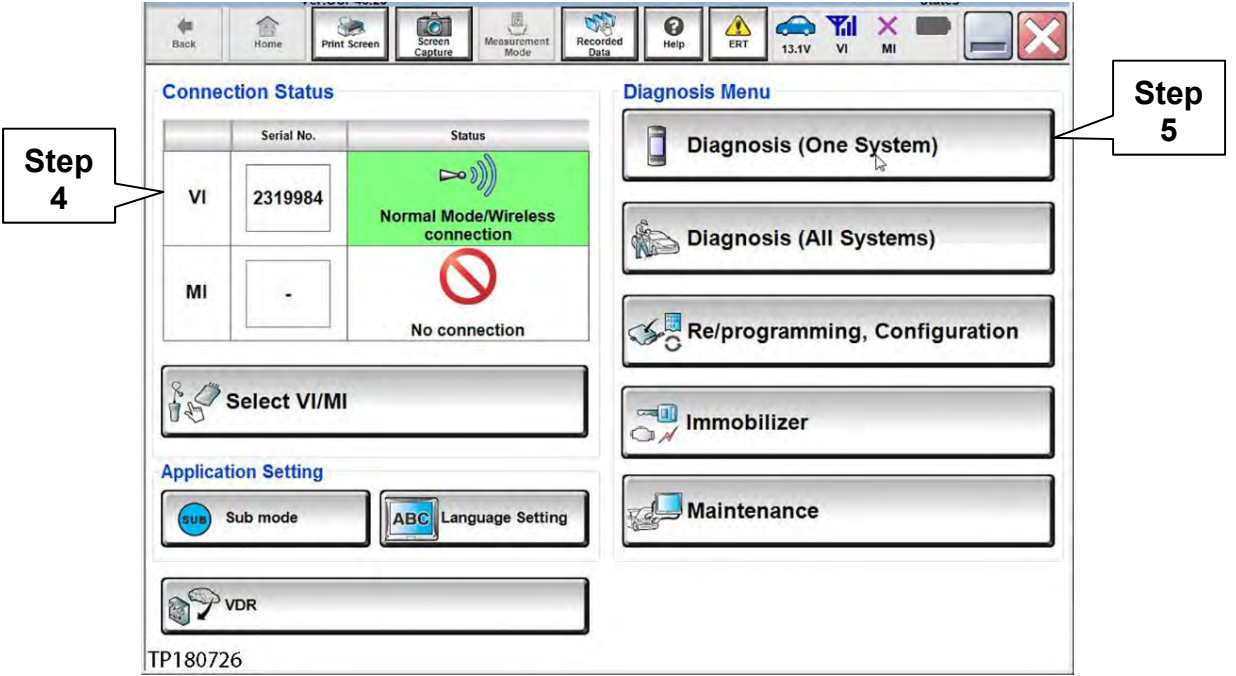

Figure 2

# 6. Select **MULTI AV**.

| System)            | System Selection     |                     |                     |  |
|--------------------|----------------------|---------------------|---------------------|--|
| NISSAN/INFINITI/DA | TSUN                 |                     |                     |  |
| Group              | All system           | s 🔻                 |                     |  |
| Step               | TRANSMISSION         | BAC                 | DIU                 |  |
| ABS                |                      | SUB METER           | AUTO SLIDE DOOR     |  |
| METER/M&A          | EHS/PKB              | CONVERTIBLE ROOF    | PRECRASH SEATBEL    |  |
| ВСМ                | MOTOR CONTROL        | HEAD LAMP LEVELIZER | AUTO DRIVE POS.     |  |
| AIR BAG            | EPS/DAST 3           | e-4WD               | ALL MODE AWD/4WD    |  |
| ICC/ADAS           | IPDM E/R             | LASER/RADAR         | DIFF LOCK           |  |
| HVAC               | AIR PRESSURE MONITOR | INTELLIGENT KEY     | 4WAS(MAIN)/RAS/HICA |  |

Figure 3

## 7. Select the **ECU Identification** tab.

- 8. When the screen in Figure 4 displays, confirm this bulletin applies as follows:
  - a. Write down the **ECU PART NUMBER** on the repair order.

**NOTE:** This is the current DCU part number (P/N).

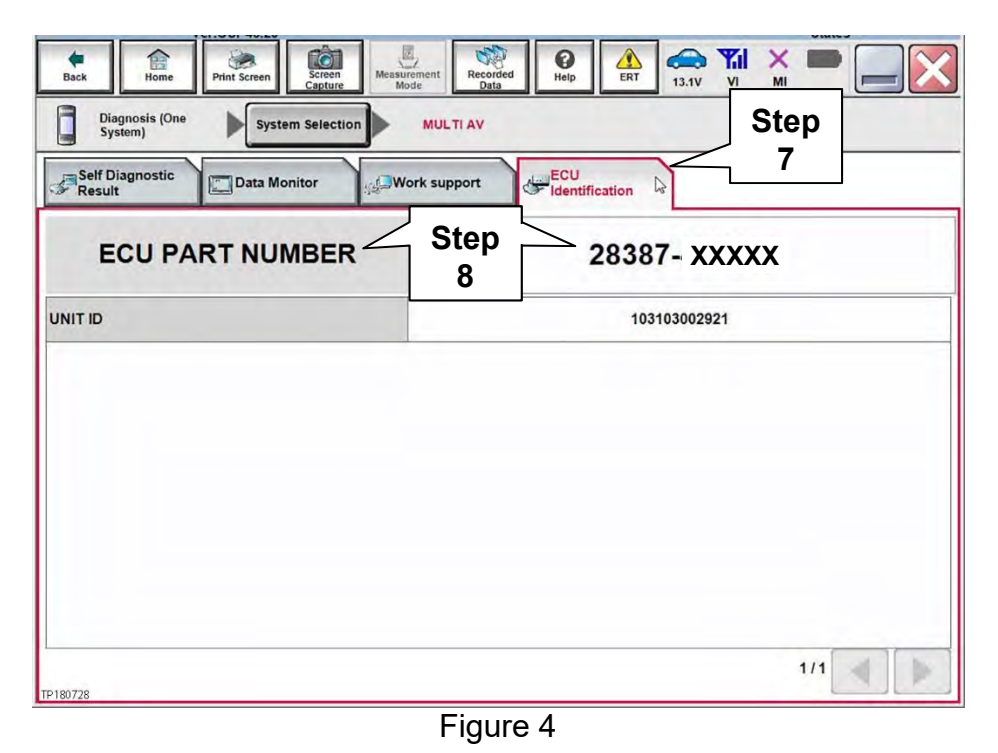

- b. Compare the P/N you wrote down to the P/Ns in the **CURRENT DCU PART NUMBER** column in **Table A**, below.
- If there is a match, continue to the next page, Update Display Control Unit.
- If there is not a match, DCU updating does not apply. Refer to ASIST for further diagnosis.

| MODEL           | CURRENT DCU PART NUMBER: 28387- |
|-----------------|---------------------------------|
| 2017 Pathfinder | 5ZA0A, 5ZA0B                    |
|                 | 9PB0A, 9PB0D                    |
| 2018 Pathfinder | 6GY0A, 6GY0B, 6GY0E             |
|                 | 6GY1A, 6GY1B, 6GY1E             |
| 2018 Armada     | 6GY0A, 6GY0B, 6GY0E             |
|                 | 6GY1A, 6GY1B, 6GY1E             |
|                 | 5ZA0D                           |
|                 | 9PB0E                           |

#### Table A

# Update the Display Control Unit

#### IMPORTANT: Before starting, make sure:

- ASIST is connected to the Internet.
- ASIST has been synchronized (updated) to the current date.
- 9. Insert special tool USB drive J-52727 to an ASIST Station.

**NOTE:** Special tool USB drive J-52727 is the only one approved for use with this procedure.

- 10. Open ASIST.
- 11. Select Specialty Tools, and then select Infotainment Software Updates.

| saler Code   nationia S       | c Key No. | Lest Sync. 8/ | R/2018 2-12-13 PM       |                |             |            |                  |                    |                  | 🖂 🔀                     |
|-------------------------------|-----------|---------------|-------------------------|----------------|-------------|------------|------------------|--------------------|------------------|-------------------------|
|                               | 1000 A    | ASIS          | ST'                     |                | AUTOWOTI    | VE BEAVILE | MPDAWATICK)      | 20120110           |                  | English (US)-Standalone |
|                               | VIN;      |               | Retrieve VIN Clear      | Model:         |             | Year:      |                  |                    | 3                |                         |
| Street Serve                  | What's No | " Secolomia   | COMBULT Codes 17 Street | - Dec V Neisel | way! Creary | V CHUA     | nen K 4 - Lattin | internation of the | Jacobiene V Seea | Mercel 4                |
| TECH LINE DB Search           |           |               |                         |                |             |            |                  |                    |                  |                         |
| Latest TSBs                   |           |               |                         |                |             |            |                  |                    |                  |                         |
| TSB Search                    |           | Cnee          |                         |                |             |            |                  |                    |                  |                         |
| ONSULT-U S                    |           | Spec          | alty to                 | ois            |             |            |                  |                    |                  |                         |
| IATS & Keycode                |           |               |                         |                |             |            |                  |                    |                  |                         |
| peciality Tools               |           |               |                         |                |             |            |                  |                    |                  |                         |
| D Nanii Tosis                 |           | Infota        | inment                  | Softw          | vare L      | Jpda       | tes 🗌            |                    |                  |                         |
| Infotiament Software Lipdates |           |               |                         |                |             |            |                  |                    |                  |                         |
| Moltronics Update Holp        |           |               |                         |                |             |            |                  |                    |                  |                         |
|                               |           |               |                         |                |             |            |                  |                    |                  |                         |
| ECH LINE Support ¥            |           |               |                         |                |             |            |                  |                    |                  |                         |
| ech Support Inlia 🛛 🗧         |           |               |                         |                |             |            |                  |                    |                  |                         |
| sch-Hate 8                    |           |               |                         |                |             |            |                  |                    |                  |                         |
| rtual Academy 8               |           |               |                         |                |             |            |                  |                    |                  |                         |
| SIST Software Request ¥       |           |               |                         |                |             |            |                  |                    |                  |                         |
| SIST Support 8                |           |               |                         |                |             |            |                  |                    |                  |                         |
|                               |           |               |                         |                |             |            |                  |                    |                  |                         |
|                               |           |               |                         |                |             |            |                  |                    |                  |                         |
|                               |           |               |                         |                |             |            |                  |                    |                  |                         |
|                               |           |               |                         |                |             |            |                  |                    |                  |                         |
|                               |           |               |                         |                |             |            |                  |                    |                  |                         |

Figure 5

12. Select the check box next to the correct update software package based on **Table B** below (also refer to Figure 6).

**CAUTION:** Failure to select the correct update software package may result in needing to replace the DCU.

**NOTE:** Replacement of an incorrectly updated DCU is not covered under warranty.

| MODEL                | AUDIO SYSTEM                                         | DESCRIPTION |
|----------------------|------------------------------------------------------|-------------|
| 2017-2018 Pathfindor | CD capable only *                                    | IT5001      |
| and<br>2018 Armada   | Rear Entertainment system with CD and DVD capability | IT5002      |

\*If you are unsure which audio system the vehicle is equipped with, insert a DVD into the instrument panel mounted AV control unit. With CD only audio systems, an error message will display on the screen. In CD/DVD capable systems, the DVD will work.

13. After selecting the check box of the correct update software package, select **Continue**, and then wait for the download to complete.

| boxe | S                     | are opulates              |                 |   |           |
|------|-----------------------|---------------------------|-----------------|---|-----------|
|      | Dealer Code :         | Key Nur                   | nber:           |   |           |
|      |                       |                           | Description     |   | Version   |
|      | T 1T5001              |                           |                 |   |           |
|      | IT5002                |                           |                 |   |           |
|      | IT5003                |                           |                 |   |           |
|      | IT5004                |                           |                 |   |           |
|      | IT5005                |                           |                 |   |           |
|      |                       |                           | _               | S | tep       |
|      | Note: Please select p | ackage and click "Continu | ue" Continu     |   | 13        |
|      | December 1            |                           | Carada El VD/Ca |   | 280 20 CD |

Figure 6

- 14. Once the download is complete, select the USB drive for update software package transfer.
  - See example in Figure 7. The drive selection on your PC may be different.
- 15. Select **Transfer**, and then wait for the transfer to complete (see Figures 7 and 8).

| Transfer li<br>Package :          | IT500X                                                                                                    | Ste                             | p    |      | ><br> |
|-----------------------------------|----------------------------------------------------------------------------------------------------|---------------------------------|------|------|-------|
| •<br>Drive                        | Insert a USB and/or select below drive and contract of the select below drive and contract of the select below drites and contract of the select below drive and contract of t | ick "TRANSFER"                  | Tran | sfer |       |
| Note:<br>• Only USE<br>Additional | drive J-52727 can be used to perform the pro<br>USB drives may be purchased from Tech Ma                                                                                                    | cedure.<br>:e (1-800-662-2001). |      |      |       |

Figure 7

16. Select OK.

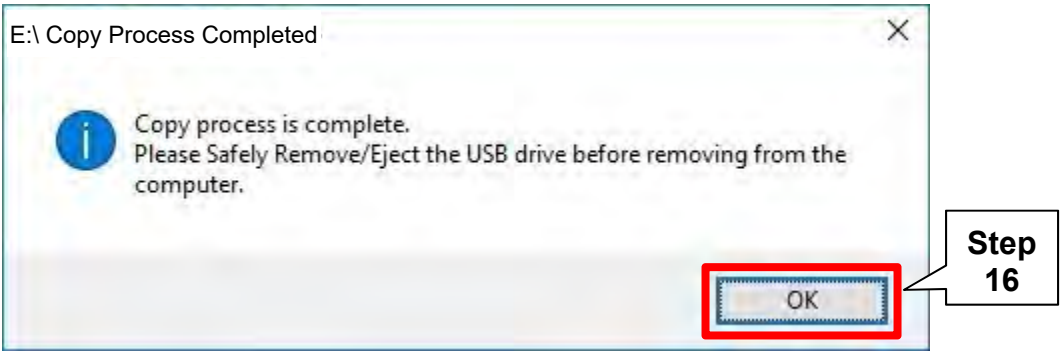

Figure 8

- 17. Once the transfer is complete, safely remove the USB drive from the ASIST Station.
  - a. From the PC toolbar, select the Safely Remove Hardware icon.
    - The icon is on the toolbar, or to be found after selecting the arrow.
    - b. Select the USB drive to be removed, and then remove the USB drive from the ASIST Station.

**CAUTION:** Failure to safely remove the USB drive may corrupt the update software.

• If not familiar with the process of safe USB drive removal, ask for assistance at your dealer.

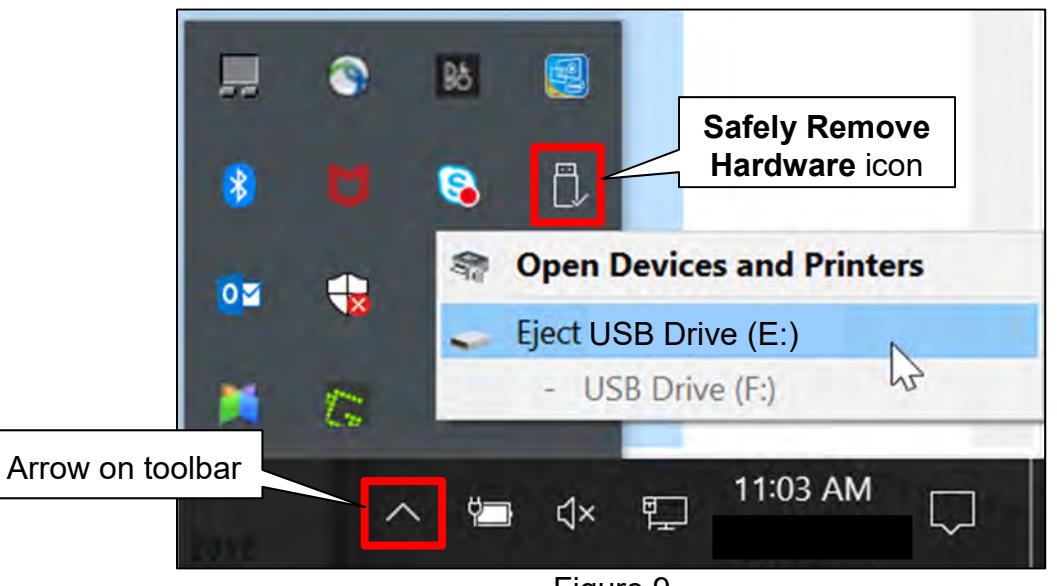

Figure 9

- 18. Close all ASIST Infotainment Software Update screens.
- 19. Start the engine, and then wait 60 seconds for the system to load.

**NOTE:** The engine needs to idle for the duration of the update.

- 20. Open the Settings Menu and then select **Bluetooth**.
  - The settings menu is accessed with the hard button located under the display.

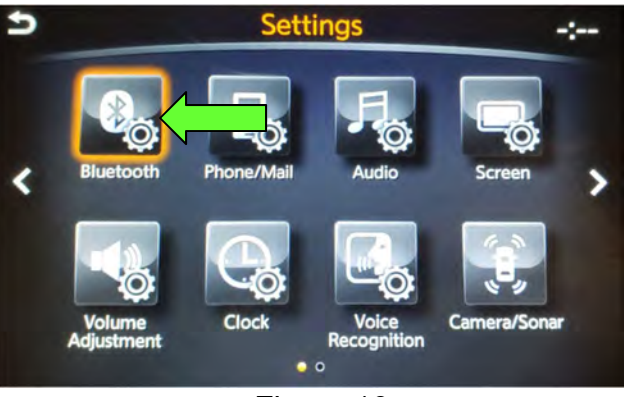

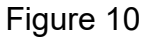

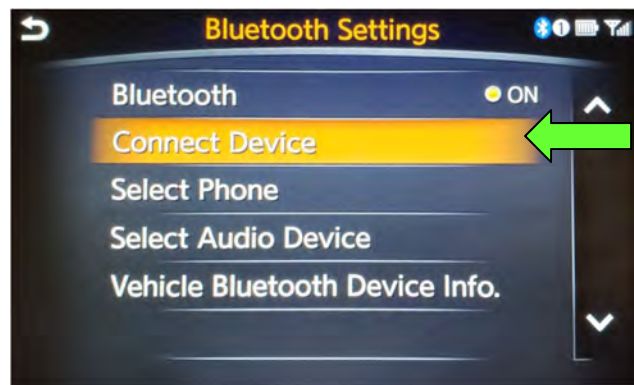

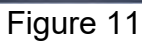

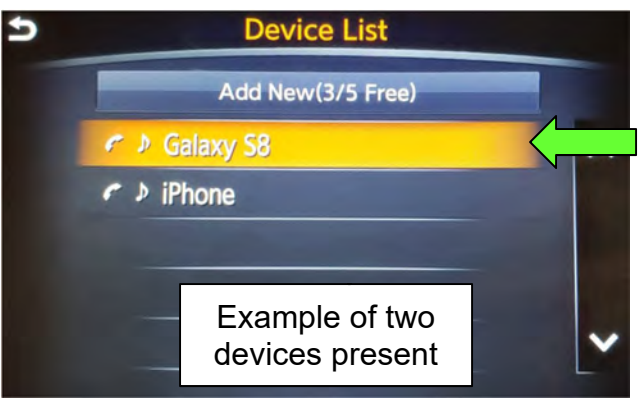

Figure 12

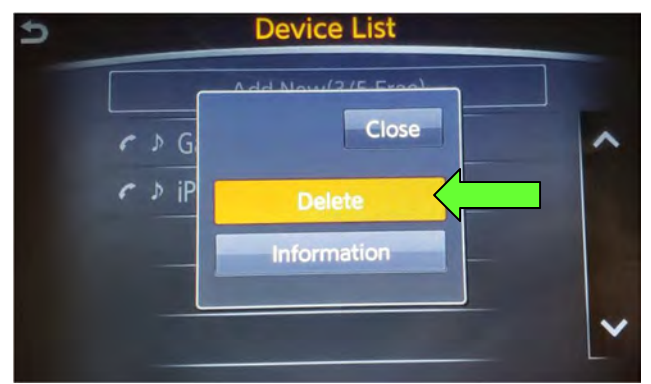

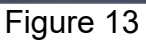

21. Select **Connect Device** from the Bluetooth Settings menu.

**NOTE:** If no connected devices are present, Figure 17, on the next page, will be displayed.

- 22. Is a device present in the Device List?
  - **YES:** Select a device and then proceed to step 23.
  - NO: Proceed to step 25.

**IMPORTANT:** All paired devices <u>must be</u> deleted before proceeding to step 25.

23. Select **Delete** and confirm the screens in Figure 14 and then Figure 15 are displayed.

**NOTE:** The following screens will be displayed while a paired device is being deleted.

 The first screen will show "Deleting..." followed by the device name.

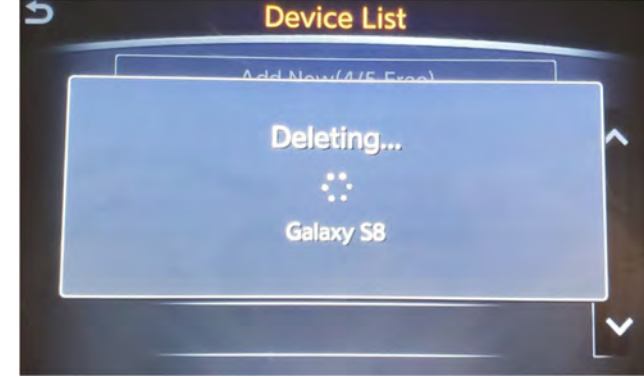

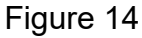

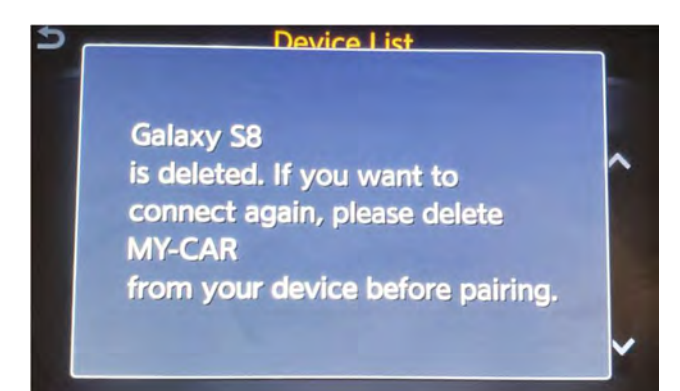

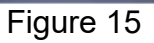

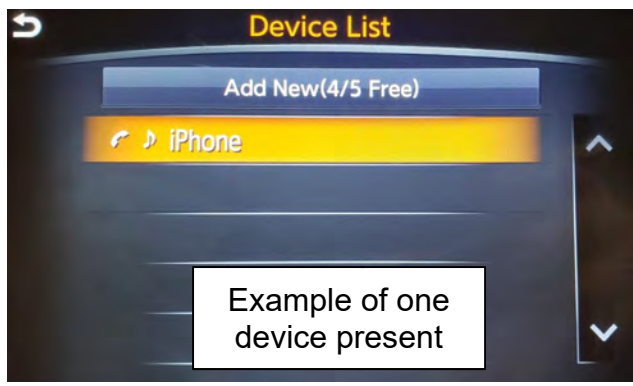

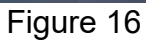

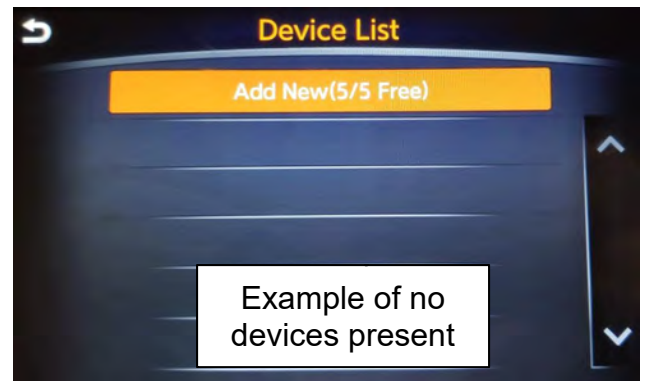

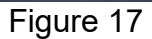

### The second screen will show information regarding repairing the BT device.

- 24. Are any devices still present in the Device List?
  - **YES:** Select a device and then perform step 23 and 24 again.
  - NO: Proceed to step 25.

**IMPORTANT:** All paired devices <u>must be</u> deleted before proceeding to step 25.

Figure 17 will be displayed when all devices have been deleted.

25. Connect the USB drive with update software package into the vehicle's <u>USB media</u> <u>port</u>.

**CAUTION:** Charging ports are marked in the vehicle with a "lightning bolt" symbol. <u>Do</u> <u>not insert the USB drive into a charging port</u>. If used, the update software and/or USB drive may become damaged. Only insert the USB drive in a USB media port.

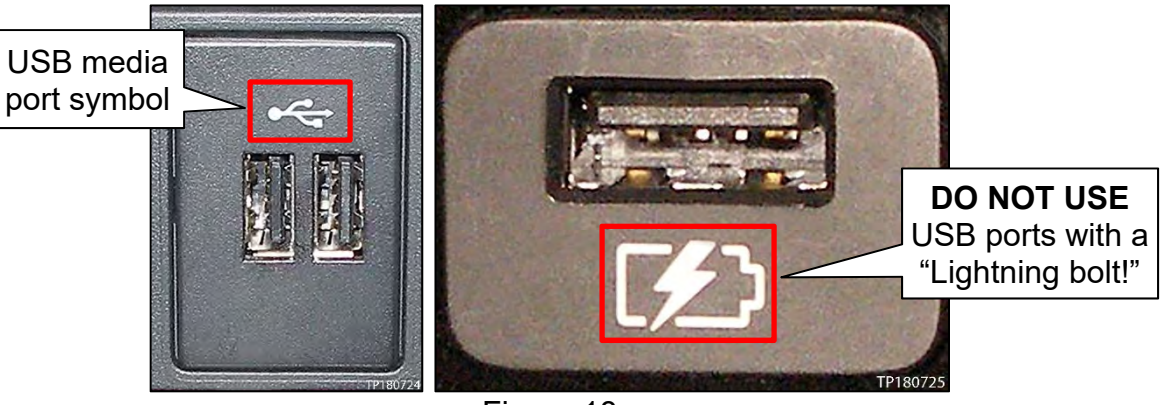

Figure 18

- 26. Wait approximately 10-30 seconds for the screen in Figure 19 or Figure 20 to appear.
  - If the screen shown in Figure 19 appears, then continue to step 27, below.
  - If the screen shown in Figure 20 appears, then no software update is available. Refer to ASIST for further diagnostic information.

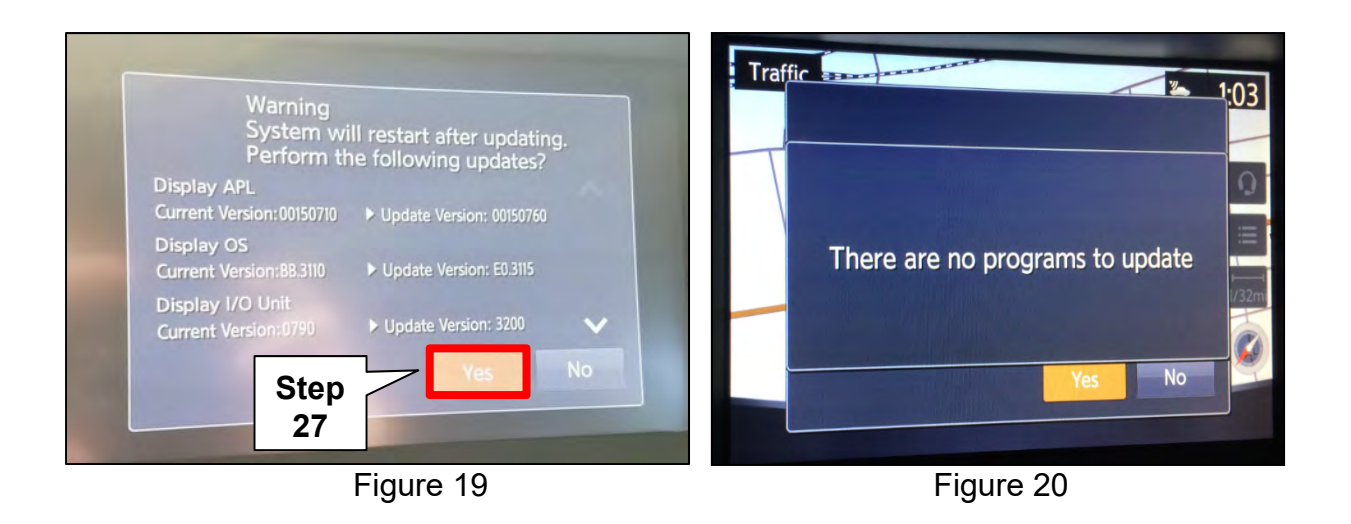

27. Select **Yes** to begin the software update.

- 28. Wait for the update to complete.
  - Follow the on-screen instructions while waiting.

**NOTE:** The update lasts 10-70 minutes.

| Updating Sy    | /stem                    |
|----------------|--------------------------|
| 0%             |                          |
|                | 1009                     |
| Run Time       | Omins                    |
| Please do not  | remove the media         |
| while the prog | gram is being updated    |
| Please do not  | change ignition position |
|                |                          |

Figure 21

29. Once the update is complete, remove the USB drive, and then select **Restart**.

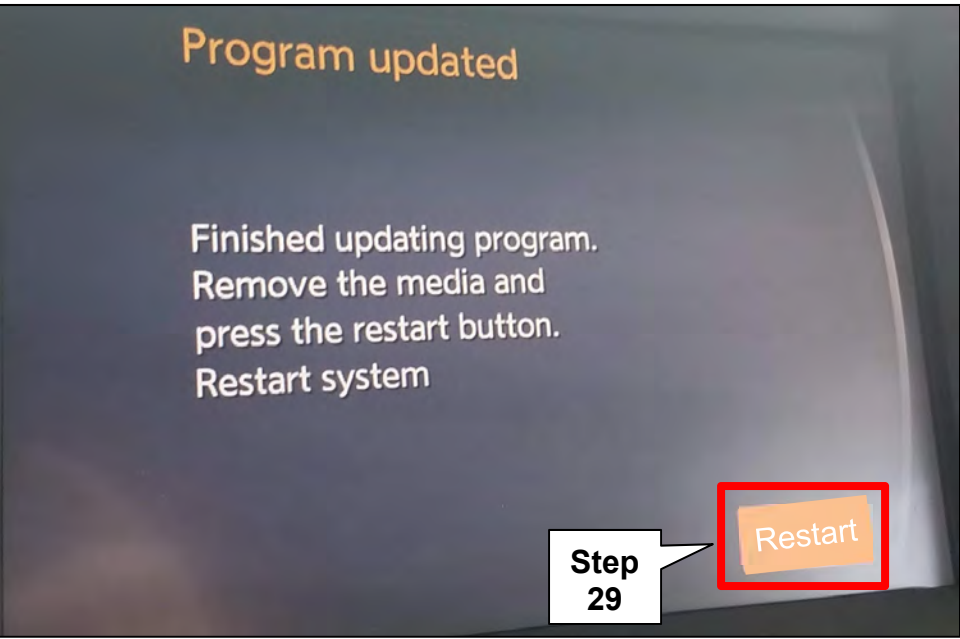

Figure 22

CAUTION: Steps 30-33 must be completed. If they are not completed, the update may become corrupted.

- 30. Allow the reboot to complete (2-5 minutes after selecting Restart).
- 31. Once the reboot has completed, turn OFF the engine, and then wait three (3) minutes.
- 32. Start the engine and allow the vehicle to run for two (2) minutes.
- 33. Turn OFF the engine.

## CLAIMS INFORMATION

### Submit a Primary Part (PP) type line claim using the following claims coding:

| DESCRIPTION             | PFP | OP CODE | SYM | DIA | FRT |
|-------------------------|-----|---------|-----|-----|-----|
| Perform Software Update | (1) | RX6SAA  | ZE  | 32  | 0.5 |

(1) Reference the Electronic Parts Catalog (EPC), and use the Display Control Assy (28387-\*\*\*\*) as the Primary Failed Part (PFP).

#### AMENDMENT HISTORY

| PUBLISHED DATE    | REFERENCE  | DESCRIPTION                                                  |
|-------------------|------------|--------------------------------------------------------------|
| December 2, 2018  | NTB18-081  | Original bulletin published                                  |
| December 19, 2018 | NTB18-081a | Amended to add Bluetooth device deletion procedure.          |
| March 19, 2019    | NTB18-081b | Added Figure 20 and modified the Action statement on page 1. |